## Level1認証ネットワーク利用方法

中京大学情報センターが提供する認証ネットワークの利用方法を説明します。

1.お持ちの PCと教卓等の情報コンセント(Level1認証ネットワーク)を、LAN ケーブルで接続します。 一部、情報コンセントに青色のラベルが貼られていない場所があります。

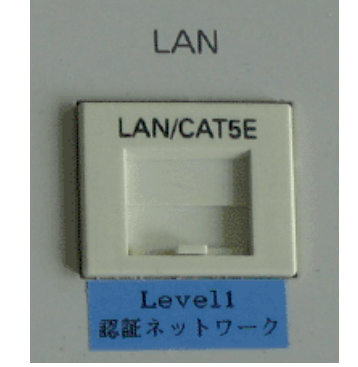

図1 情報コンセント(Level1認証ネットワーク)

- 2. ブラウザ(Internet Explorer(IE)等)を起動します。
- プロキシサーバの設定をします。(Internet Explorer6.0の場合) プロキシサーバの設定が済んでいる方は、4.以降を参照してください。
   (1)「ツール(T)」をクリックし、「インターネットオプション(O)」をクリック。
   (2)「接続」タブをクリックし、「LANの設定(L)」ボタンをクリック。
  - (3)「LAN にプロキシサーバを使用する」にチェックを入れます。
  - (4)「詳細設定(C)」ボタンをクリックします。以下のように入力します。

| プロキシサーバ | :proxy.chukyo-u.ac.jp           |
|---------|---------------------------------|
| ポート     | :8080                           |
| 例外      | :150.42.*;10.*;*.chukyo-u.ac.jp |

(5)「すべてのプロトコルに同じプロキシサーバを使用する(U)」にチェックを入れます。

| プロキシの該   | 定                         |                      |      | <u>? ×</u> |
|----------|---------------------------|----------------------|------|------------|
| ーサーバー    |                           |                      |      |            |
|          | 種類                        | 使用するプロキシのアドレス        |      | ポート        |
|          | HTTP( <u>H</u> ):         | proxy.chukyo=u.ac.jp | :    | 8080       |
|          | Secure( <u>S</u> ):       | proxy.chukyo=u.ac.jp | 1 :  | 8080       |
|          | FTP( <u>F</u> ):          | proxy.chukyo=u.ac.jp | 1:   | 8080       |
|          | Gopher( <u>G</u> ):       | proxy.chukyo=u.ac.jp | 1 :  | 8080       |
|          | Socks( <u>C</u> ):        |                      | :    |            |
|          | 🔽 すべてのプ                   | ロトコルに同じプロキシ サーバーを使用す | ₹2(L | D          |
|          |                           |                      |      |            |
|          | 次で始まるアドレスにはプロキシを使用しない(N): |                      |      |            |
| <u>t</u> | 150.42.*;10.*;*.chukyo-u  |                      |      |            |
|          | セミコロン () を                | 使用してエントリを分けてください。    |      |            |
|          |                           | ОК                   |      | キャンセル      |

. .

図2 IE のプロキシ設定画面

(6)「OK」ボタンを押して、「プロキシ設定」画面を閉じます。

| ローカル エリア ネットワーク (LAN) の設定                                           | ? × |
|---------------------------------------------------------------------|-----|
| - 自動構成                                                              |     |
| 皆動構成にするに、手動による設定事項を工業でする場合があります。手動による 設定事項を確保するには、自動構成を使用不可にしてください。 |     |
| □ 設定を自動的に検出する(A)                                                    |     |
| □ 自動構成スクリプトを使用する(S)                                                 |     |
| アドレス( <u>R</u> ):                                                   |     |
| ブロキシ サーバー                                                           |     |
| ☑ LAN にプロキシ サーバーを使用する にれらの設定はダイヤルアップまたは VPN<br>接続には適用されません)⊗        |     |
| アドレス(E): proxy.chukyo-u.ac ボート(T): 8080 (詳細設定で).                    |     |
| ☑ ローカル アドレスにはプロキシ サーバーを使用しない(B)                                     |     |
|                                                                     |     |
|                                                                     |     |
| 図3 IE のローカルエリアネットワーク(LAN)の設定画面                                      |     |

- (7)「OK」ボタンを押して、「ローカルエリアネットワーク(LAN)の設定」画面を閉じます。
- ブラウザに中京大学キャンパスネットワーク利用内規の同意確認画面が表示されます。
   利用内規を確認し、同意される場合「同意する」をクリックしてください。
   なお、利用内規に同意されない場合は認証ネットワークを利用いただけません。

| 💼 http://www.chukyo-u.ac.jp/ – Microsoft Internet Explorer      |          |
|-----------------------------------------------------------------|----------|
| : ファイルを 編集(E) 表示(V) お気に入り(A) ツール(E) ヘルブ(A)                      | <b>A</b> |
| G 🕬 🖓 🖸 📓 🙆 🤣 🥝 چ                                               |          |
| PFDAQD 🕘 http://www.chukyo-u.ac.jp/                             | 🖌 🛃 移動   |
|                                                                 | ~        |
|                                                                 |          |
| (C)中京大学                                                         |          |
|                                                                 |          |
| ー 甲泉大芋 脳証ネットワークサービスー                                            |          |
| ご利用には認証が必要です。<br>いての中京主体もかいフネットローク利用の根をお読みいただき 同                |          |
| 意される場合のみ「同意する」ボタンをグリックし、認証画面にお進み下さ                              |          |
| 6 ° 0                                                           |          |
|                                                                 |          |
| 中京大学キャンパスネットワーク利用内規                                             |          |
| (種旨)                                                            |          |
| 第1条 中京大学キャンパスネットワーク(以下「本ネットワーク」という)の円滑な運用とモラル維持およびセキュリティ対策のために本 |          |
| 内規を定める。                                                         |          |
| (目的)                                                            |          |
| 第2条 本ネットワークは、本字における教育・研究およひその支援、本学の管理・運営、その他本学の情報化の向上のために利用     |          |
| されなければならない。                                                     |          |
|                                                                 |          |
| 同音する 同音しない                                                      |          |
|                                                                 |          |
|                                                                 |          |
|                                                                 |          |

5.「ユーザID」と「パスワード」欄に、情報センターが発行した「ユーザID」、「パスワード」を入力し、入力 完了後「ログイン」ボタンを押してください。

| ユーザ記録 - Microsoft Internet Explorer                                                                                        |        |
|----------------------------------------------------------------------------------------------------|--------|
| ファイル(を) 編集(を) 表示(の) お気に入り(の) ツール(の) ヘルプ(の)                                                                                 | 1      |
| Q 🖚 + 🔘 - 🖹 🖉 🏠 🥹                                                                                                    |        |
| 7FU2(0) (a) http://webauth1.ninsho.chukvoru.ac.ip/                                                                         | v E1 8 |
|                                                                                                    |        |
| ユーザ認証                                                                                                    |        |
| ユーザ体験(ユーザニ、パスワード)を設定し、「ログインルポタンを押下してください。<br>ユーザ体験を検証し、許可された場合のみ、ネッドフーケニ接続することができます。<br>入力が容を知識相とする場合は「キャンセルルポタンを押下してください。 |        |
| 2-50                                                                                                    |        |
| /12/7=F                                                                                                    |        |
|                                                                                                    |        |
|                                                                                                    |        |
| ログイン キャンセル                                                                                                    |        |
|                                                                                                    |        |
|                                                                                                    |        |
|                                                                                                    |        |
|                                                                                                    |        |
|                                                                                                    |        |
|                                                                                                    |        |
|                                                                                                    |        |
|                                                                                                    |        |
|                                                                                                    |        |
|                                                                                                    |        |
|                                                                                                    |        |
|                                                                                                    |        |
|                                                                                                    |        |
|                                                                                                    |        |
|                                                                                                    |        |

6.「ネットワークへの接続が許可されました。」と表示された後、インターネットサービスを利用することが できます。

| ③ユーザ記録 - Microsoft Internet Explorer                                       |          |
|----------------------------------------------------------------------------|----------|
| ファイル(2) 編集(2) 表示(2) お気に入り(3) ツール(2) ヘルプ(3)                                 | At       |
| 🔾 RD + 💭 · 💌 🔊 🏠 🤣                                                         |          |
| アドレス② (創http://webauth1.ninsho.chukyo-u.ac.jp/agi-bin/webauth/webauth2.cgi | 💌 🛃 194b |
|                                                                            | <u>×</u> |
| 1-76世                                                                      |          |
| 202A T                                                                     |          |
| ネットワークへの確認が知知されたした。                                                        |          |
|                                                                            |          |
|                                                                            |          |
|                                                                            |          |
|                                                                            |          |
|                                                                            |          |
|                                                                            |          |
|                                                                            |          |
|                                                                            |          |
|                                                                            |          |
|                                                                            |          |
|                                                                            |          |
|                                                                            |          |
|                                                                            |          |
|                                                                            |          |
|                                                                            |          |
|                                                                            |          |
|                                                                            |          |
|                                                                            |          |
|                                                                            |          |
|                                                                            | 2        |

## 図6 ユーザ認証成功画面

注意)

認証に成功したPCには、中京大学キャンパスネットワークに接続可能なIPアドレスが付与されます。 IPアドレスの設定は、「IPアドレスを自動的に取得する」を選択してお使いください。

IPアドレスの付与には、最大で1分程度必要になります。

しばらく待っても利用できない場合は、下記までお問合せください。

<お問合せ先>中京大学情報センター 名古屋:センタービル5階(内線)3625 豊田:8号館3階(内線)2439